「いよぎん でんさいネット」ご利用のお客さまへ ~「いよぎんインターネットEB」のご契約者さま~

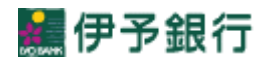

▶でんさいネットご利用方法

1. 利用者ログオン

(1)「いよぎんインターネットEB」トップページから利用者ログオンを行ってください。

| 事業者様向け<br>インターネット/                                                                                                    | ミンキング デモ いよぎんインタ                                                                          | ーネッ                      | h eb                      |                       |                                |
|----------------------------------------------------------------------------------------------------|-------------------------------------------------------------------------------------------|--------------------------|---------------------------|-----------------------|--------------------------------|
| D・暗証番号方式<br>> 利用者ログオン<br>電子証明書方式<br>> 利用者ログオン<br>電子証明書の大について<br>利用者ログオン<br>* 管理者ログオン<br>* 管理者ログオン<br>はしめてご利用の<br>さまれ、<br>サービスのご案内<br>セキュリティについて<br>ご利用言地まで<br>こ利用言地まで<br>マーズご利用規定<br>持作体験版<br>トップ要要へ |                                                                                           |                          | <b>予銀行</b><br>ます。         |                       |                                |
|                                                                                                    |                                                                                           |                          |                           |                       |                                |
| <b>デ い</b> ()                                                                                                    | よぎん<br>インターネット<br>EB<br><sub>残高照会</sub><br><sub>入出金明細照会</sub><br><sup>資金移動</sup><br>(ファイ  | ご利<br>与振込他<br>ル伝送)       | 用の手引きへ<br>税金各種料金<br>払込み   | 小 標準 ;<br>利用者情報<br>変更 | * <u>り ログオフ</u><br>でんさい<br>その他 |
| 利用者卜                                                                                                    |                                                                                           |                          |                           | 2018年05月              | 16日 12時45分56秒<br>CIBMU206      |
| 契約法人名                                                                                                    | 株式会社法人てすいち様                                                                               | ご利用履歴                    |                           |                       |                                |
| が用きた                                                                                                    |                                                                                           | 前回 2018年05月16日 12時34分46秒 |                           | 封34分46秒               | 管理者                            |
| 前回ロクオン日時                                                                                                    | ログオン日時         2018年05月16日 12時31分26秒           ペールアドレス         iida_yos@itg.hitachi.co.jp |                          | 2回前 2018年05月16日 12時31分26秒 |                       | テスト 1                          |
| ヒメールアトレス                                                                                                    |                                                                                           |                          | 2018年05月16日 12間           | 扫20分59秒               | 管理者                            |
| お取引の状                                                                                                    | 況                                                                                         |                          |                           |                       |                                |

## 2. でんさいネットサービス利用開始

(1) メインメニュー「でんさいその他」選択後、「でんさいネット」を選択してください。

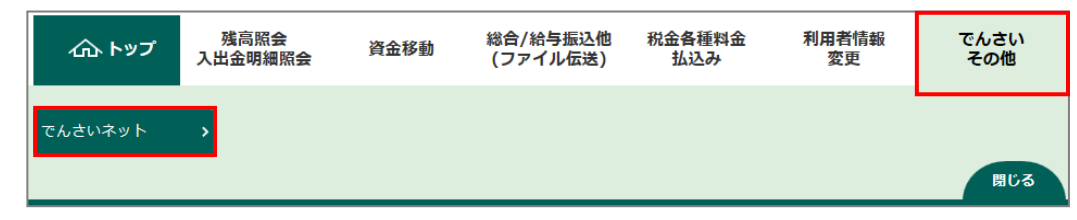

(2)『でんさいネットサービスご利用確認』画面が表示されます。「次へ」をクリックしてください。

| トップ > でんさいその他 > でんさいネット                                                                                                    | 2018年05月16日 12時46分47秒 |
|----------------------------------------------------------------------------------------------------|-----------------------|
| でんさいネットサービスご利用確認                                                                                                    | CIBMV501              |
| でんさいネットサービスをご利用になりますと当画面からはその他のサービスがご利用できた<br>その他のサービスをご利用になる場合、別ブラウザを起動してログオンしてください。<br>でんさいネットサービスをご利用になる場合は、「次へ」ボタンを押してください。 | <b>ふくなります。</b>        |
| キャンセル 次へ >                                                                                                    |                       |

(3)「でんさいネットサービス呼出し完了」画面が表示されます。「閉じる」をクリックしてください。

| でんさいネットサービス呼出し完了                                                            | 2018年05月16日 12時47分05秒<br>CIBMV502 |
|-----------------------------------------------------------------------------|-----------------------------------|
| でんさいネットサービスがご利用可能となりました。<br>その他のサービスをご利用になる場合は、別ブラウザを起動してログオンしてください。<br>閉じる | ,                                 |
|                                                                             |                                   |

## (4) でんさいネット画面が表示されます。

「でんさいネット」の操作方法については、「『いよぎん でんさいネット』操作ガイド」をご参照ください。 ※初回利用時には「『いよぎん でんさいネット』操作ガイド」の1-2-1~1-3-3ページに記載の、「でんさいネット」のパ スワード変更と連絡先情報の入力が必要となります。 (本画面上でパスワードの変更を行っていただきますが、本画面上で入力いただく「新しいパスワード」は、当行ホームペ ージから「でんさいネット」を利用される場合のみ使用いただくものであり、「いよぎんインターネットEB」のメニューから「で

んさいネット」を利用される場合は使用いただきません。)

| <b>に一日の一日の一日の「「「「「」」」</b><br>「「「「」」」。<br>「「」」」。<br>「「」」」。<br>「」」。<br>「」」。<br>「」」。<br>「」」。<br>「」」。<br>「」」。<br>「」」。<br>「」」。<br>「」」。<br>「」」。<br>「」」。<br>「」」。<br>「」」。<br>「」」。<br>「」」。<br>「」」。<br>「」」。<br>「」」。<br>「」」、<br>「」」、<br>「」」、<br>「」」、<br>「」」、<br>「」」、<br>「」」、<br>「」」、<br>「」」、<br>「」」、<br>「」、<br>「 | ルセンター 0120-60-1031へ。                                  | 文字    | おりイズ変更小中大 | ログオフ 管理者切替             |                            |
|----------------------------------------------------------------------------------------------------|-------------------------------------------------------|-------|-----------|------------------------|----------------------------|
| 《受付時間9時~17時(銀行                                                                                                    | <b>庁窓口休業日を除く)》</b>                                    |       |           | CISIA CONTEXINE        |                            |
| トップページ 照会第                                                                                                    | 業務 債權記録業務 債權融資業務 二                                    | 2ーザ管理 | 1         | 利用申込 ヘルプ               |                            |
| でんさい担当者ステータ                                                                                                    | 72 画面                                                 |       |           | DDATTS68201R           |                            |
| 2013年01月16日 水曜日<br>法人 テスト11                                                                                                    |                                                       |       |           |                        |                            |
| 航回ログオン日時 2013年01月<br>2回前ログオン日時 2013年01<br>3回前ログオン日時 2013年01                                                                                                    | 月16日 154950分15秒<br>月16日 154925分33秒<br>月16日 154923分01秒 |       |           | ■ 推作服務                 |                            |
| Eメールアドレス1                                                                                                    |                                                       |       |           | coue@mail lyoics co.jp |                            |
| 前回バスワード変更日付                                                                                                    |                                                       |       |           | 2013年01月16日            |                            |
| 200                                                                                                    |                                                       |       |           |                        |                            |
| 決済口座情報                                                                                                    |                                                       |       |           |                        |                            |
| 金融機関名                                                                                                    | 支店名                                                   | 科目    | 口座番号      |                        | ≪注意≫当画面が表示されると、インターネ・      |
| 伊予銀行                                                                                                    | 宇和島支店                                                 | 普通    | 9992001   |                        |                            |
| 承認待件數                                                                                                    |                                                       |       |           | ■ 圣認住賴一覧               | トEBはログオフされます。              |
| 業務名                                                                                                    | 承認時件数                                                 | 1     |           |                        |                            |
| 発生記録請求                                                                                                    | 0                                                     |       |           |                        |                            |
| 讓演記錄請求                                                                                                    | 0                                                     |       |           |                        | 円皮、インメーベッドとしてこ利用の場合は利用     |
| 保証記録請求                                                                                                    | 0                                                     |       |           |                        | <b>オービナンデナルシービナンレイノジナル</b> |
| 分割讓應記錄請求                                                                                                    | 0                                                     |       |           |                        | 石口クオン画面からロクオンしてくたさい。       |
| 変更記録請求                                                                                                    | 0                                                     |       |           |                        |                            |
| 支払等記録請求                                                                                                    | 0                                                     | 1     |           |                        |                            |
| 一抵护持续学                                                                                                    | 0                                                     |       |           |                        |                            |
| 1000800000                                                                                                    |                                                       |       |           |                        |                            |
| 割引(申込)                                                                                                    | 0                                                     |       |           |                        |                            |